## 

2??ID??: 817 | ??: ??? | ????: Fri, Nov 20, 2020 6:19 PM

- 1. ?????API??????SoldEazy

 1. 22222API22222SoldEazy

 222222Bay2222222

 https://shippingtool.ebay.com.tw/tst-service/login.html

?????????eBay?????

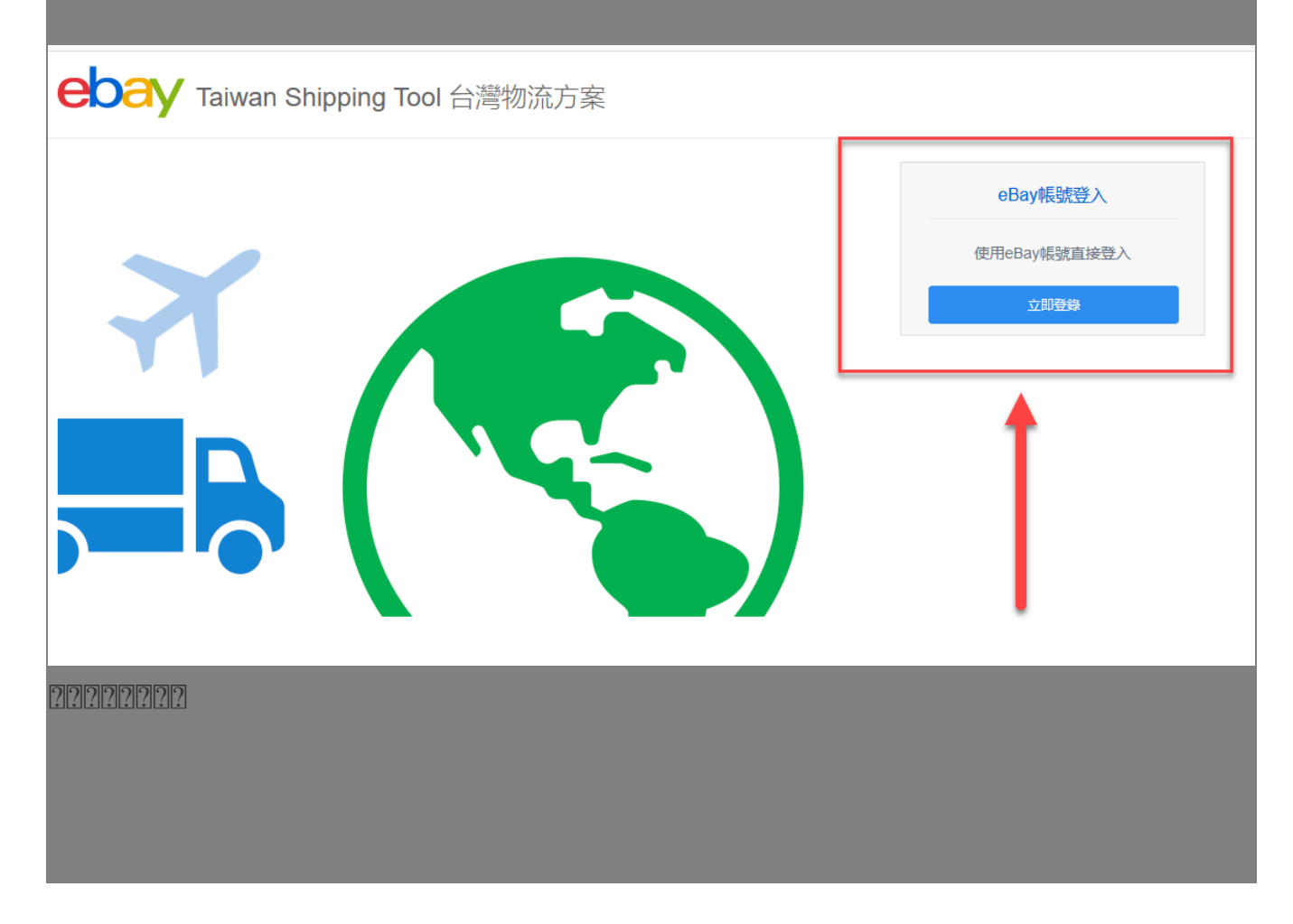

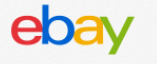

## Grant Application Access: shippingtool.ebay.com.tw

Ready to use shippingtool.ebay.com.tw? Great! We need your consent to share your eBay data. Don't worry, we won't share your eBay password. You can change this any time by editing your <u>account preferences</u>. Please take the time to read eBay's terms of service and <u>privacy policy</u>, because these policies will apply when you use this service. Remember, we don't manage policies set by other companies. By clicking on the "Agree" button, you're allowing us to link your shippingtool.ebay.com.tw account with eBay.

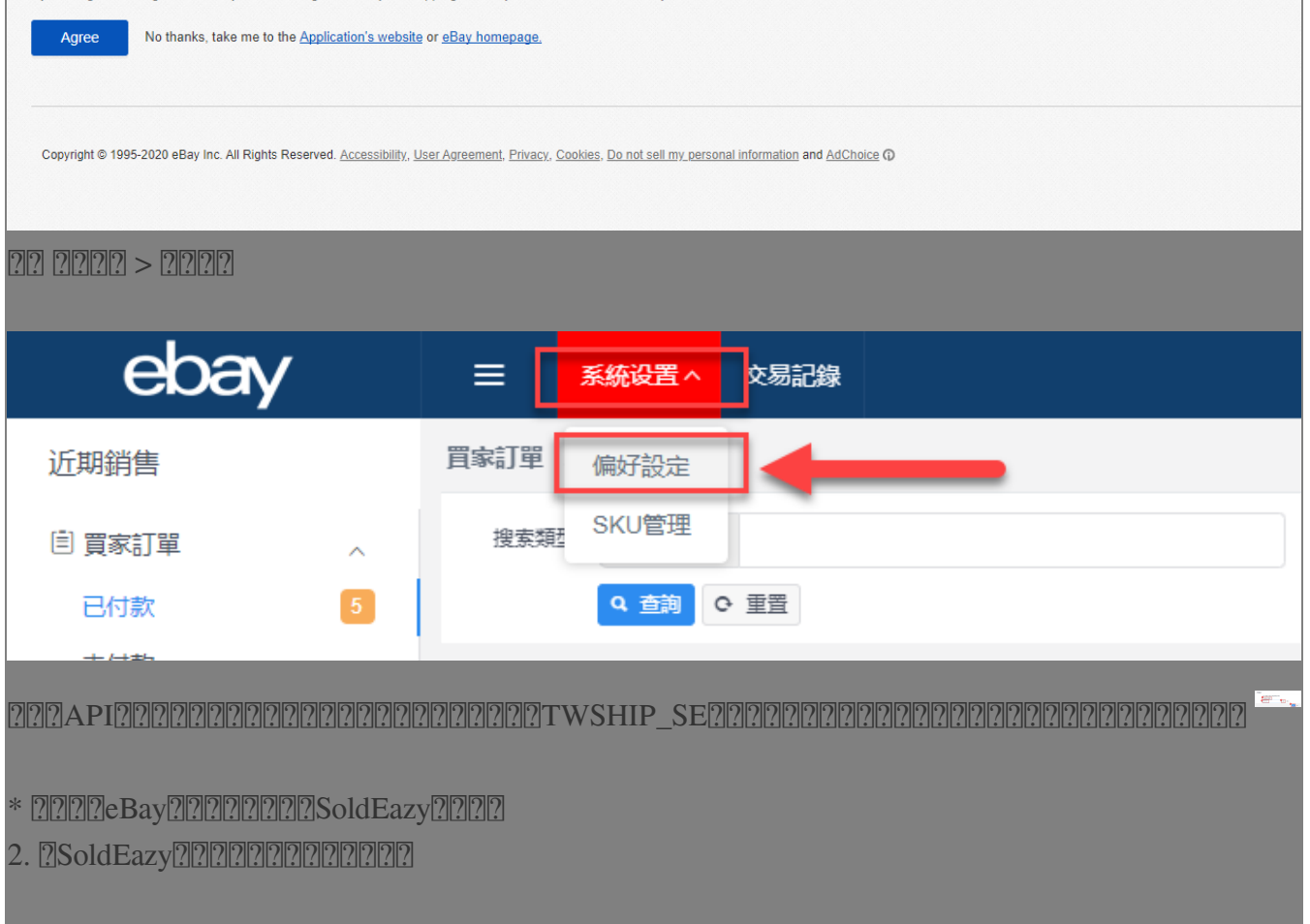

\*\*\*Fin\*\*\*

//

## [2]?? : Holistic Tech - Fri, Nov 20, 2020 6:15 PM. [2]?????? 2608 [?]

**? ? URL**: https://www.soldeazy.com/support/article.php?id=817